## CHEFTAB LICENSE AGREEMENT AND PROCEDURES

Prior to purchasing, and activating a ChefTab license on your device, please read and accept the terms of this agreement

#### **1. License duration**

Licenses are perpetual for the device they are installed on and once activated a ChefTab license exist solely on that device. Licenses CANNOT be recovered from a failed device and CANNOT be reissued for a failed device under any circumstances.

#### **2. Device requirements**

In order to activate a ChefTab License on an Android device of your own that device requires Android version 6.0 or greater as well as an internet connection to complete the activation process.

#### 3. Factory reset WARNING

Never perform a factory reset on your device without DEACTIVATING the license or consulting with us first. Since your license exists solely on your device a factory reset will wipe out the license on that device and CANNOT be recovered or replaced.

#### 4. Reseller responsibilities

It is the responsibility of Resellers to make sure their customers are aware of this license agreement. We cannot be responsible for end users that are not aware of our licensing policies.

### LICENSE ACTIVATION PROCEDURE

Licenses will be issued via email and will have the following format.... EXA: H1BC-9AD6-12F4-CA1E

- **1. MAKE SURE YOUR DEVICE HAS AN INTERNET CONNECTION**
- 2. Unlock the Managers Menu on the ChefTab
- **3.** Select Activate License
- 4. Enter the license code as shown, including the dashes (case does not matter)
- 5. Upon success, you will receive a "LICENSE ACTIVATED" message

Record and save your license code. It will be required to DEACTIVATE and move the license to a new device.

# LICENSE DEACTIVATION AND REACTIVATION PROCEDURE

#### ONLY FOR LICENSES ISSUED AFTER 5/30/2023

Licenses that have been issued and installed after 5/30/2023 have the ability to be deactivated on the device it had been installed on and then reactivated on a new device providing that...

- **1.** The original device is still functional to the point that the license can be deactivated.
- 2. The original device has internet connectivity at the time of removal so that it can access our license server.
- 3. You save the original license code that has been applied to this device to be utilized in the reactivation process.

To DEACTIVATE a license, unlock the MANAGERS MENU on the ChefTab using the code DEACTIVATE. You will be prompted to enter the original license code to complete the deactivation process. Once completed, you will then be able to utilize the same license code to activate on another device.

MAKE SURE YOU SAVE THE ORGINAL LICENSE CODES AS WE WILL NOT BE ABLE TO PROVIDE THEM